## HP Scanjet 4800 series Photo Scanner HP Scanjet 4800 series Lorum Dolor

## Setup Ullam

## English

## 1. Check the Box Contents

- A. Scanner with built-in transparent materials adapter (TMA) in the scanner lid for scanning film
- **B.** USB cable C. Power supply and
- power cord D. User's Manual
- E. Setup Poster F. Warranty sheet **G.** One or more CDs (depending on your region) H. Model Number 4890
- comes with 3 TMA templates for scanning film.

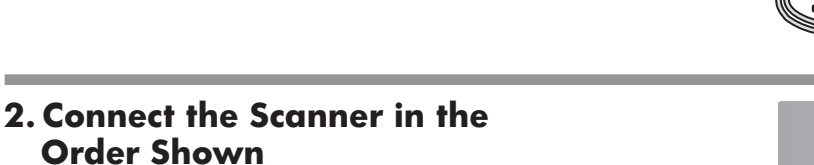

- 1. Connect the TMA cable to its port on the back of the scanner.
- **2.** Connect the power supply to the scanner and then plug it into a surge protector or grounded wall outlet.
- **3.** Turn on the power switch.

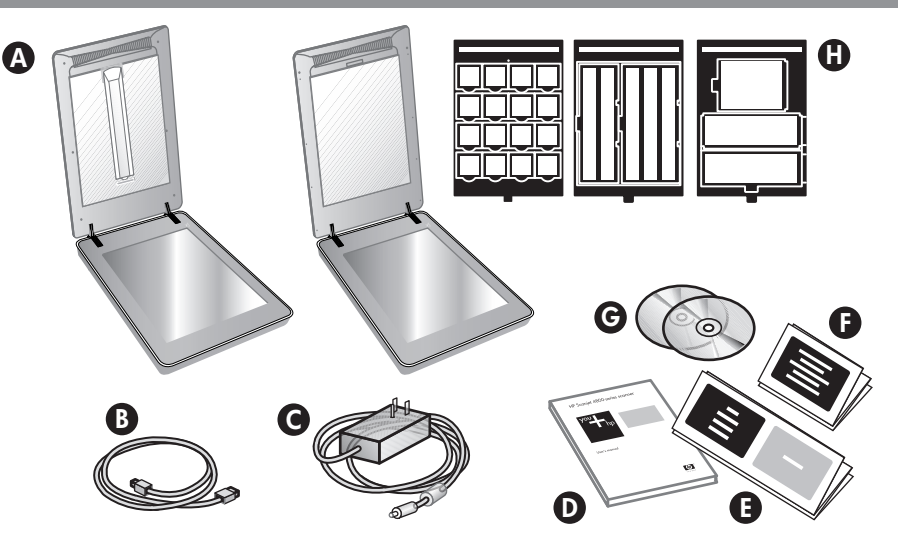

 $\odot$ 

0 -

## Suocirca

### 1. Check the Box Contents

- A. Scanner with buily-in transparent materials adapter (TMA) in the scanner lid for
- scanning film
- **B.** USB cable
- C. Power supply and
- power cord
- D. User's Manual
- E. Setup Poster
- F. Warranty sheet
- **G.** One or more CDs (depending on your
  - region) H. Model Number 4890
  - comes with 3 TMA templates for scanning film.

### **2.** Connect the Scanner in the **Order Shown**

- 1. Connect the TMA cable to its port on the back of the scanner.
- **2.** Connect the power supply to the scanner and then plug it into a surge protector or grounded wall outlet.
- **3.** Turn on the power switch.

## 3. Install the Software

- 1. Close all programs.
- 2. Insert the HP Image Zone CD that is appropriate for your language and operating system.
- 3. Connect the USB cable to the scanner and to your computer.
- 4. Follow the on-screen instructions to finish the installation.

Windows: If the installation does not start automatically: On the Start menu, click Run and type: D:setup.exe (where D is the letter of the CD-ROM drive).

Macintosh: Double-click the CD icon on the desktop. Then double-click on the install icon in the window.

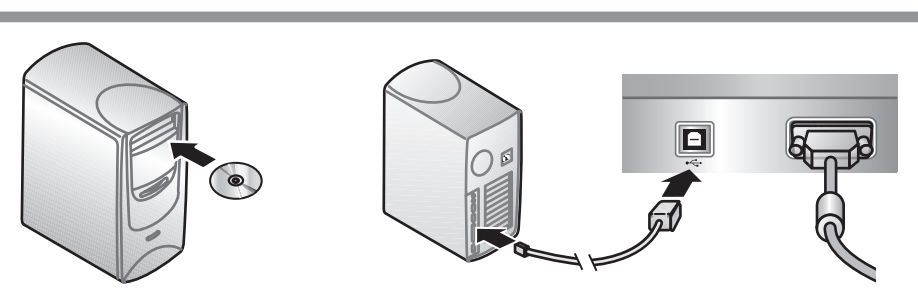

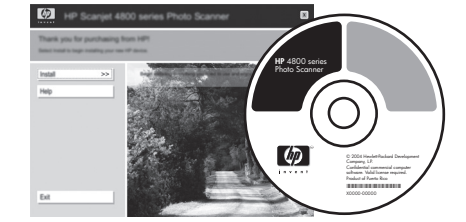

## 3. Install the Software

- 1. Close all programs.
- 2. Insert the HP Image Zone CD that is appropriate for your language and operating system.
- 3. Connect the USB cable to the scanner and to your computer.
- 4. Follow the on-screen instructions to finish the installation.

Windows: If the installation does not start automatically: On the Start menu, click Run and type: D:setup.exe (where D is the letter of the CD-ROM drive).

Macintosh: Double-click the CD icon on the desktop. Then double-click on the install icon in the window.

## 4. To Scan

- 1. Place photos or documents on the scanner glass as indicated by the reference mark on the scanner 🕒 . (To scan film, see the User's Manual.)
- 2. Press the scan button and follow the on-screen instructions.

#### **Scanner Buttons**

- Scan Scans pictures, graphics, documents,  $\triangleleft$ and objects.
  - Scan Film Scans transparent positives, such as 35 mm slides, and negatives using the

# 4. To Scan

1. Place photos or documents on the scanner glass as indicated by the reference mark on the scanner 🕒 . (To scan film, see the User's Manual.)

2. Press the scan button and follow the on-screen instructions.

#### **Scanner Buttons**

Scan – Scans pictures, graphics, documents, and objects.

Scan Film – Scans transparent positives, such as 35 mm slides, and negatives using the

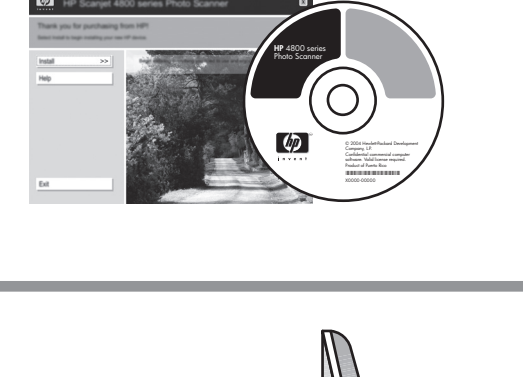

- transparent materials adapter (TMA).

- Copy Scans the item and sends it to a printer to make a copy.
- Scan to Share Sends the scan to HP Instant ≡M Share or to your email program.

For more information on how to scan see the User's Manual (printed or on CD) or online help. To access the User's Manual on the CD, select your language directory and click on the PDF file.

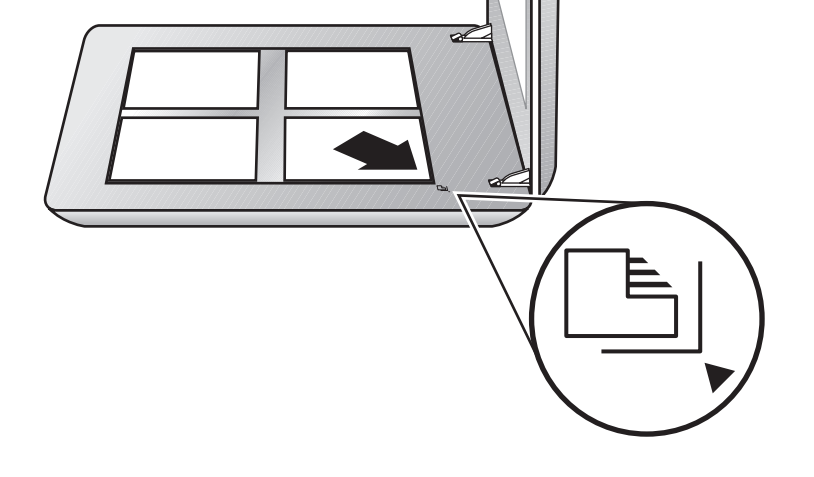

transparent materials adapter (TMA).

Copy – Scans the item and sends it to a printer to make a copy.

Scan to Share - Sends the scan to HP Instant ≡M Share or to your email program.

For more information on how to scan see the User's Manual (printed or on CD) or online help. To access the User's Manual on the CD, select your language directory and click on the PDF file.

## **Product Support**

- www.hp.com/support for customer support
- www.shopping.hp.com (U.S. only) or www.hp.com (worldwide) for ordering HP accessories, supplies, and products

www.hp.com/support www.shopping.hp.com (U.S. only) www.hp.com (worldwide)

### **Product Support**

- www.hp.com/support for customer support
- www.shopping.hp.com (U.S. only) or www.hp.com (worldwide) for ordering HP accessories, supplies, and products

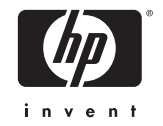

## HP Scanjet 4800 series Eiusmod Tempor HP Scanjet 4800 series Lorum Ipsum Dolor

## Sartre Ullam

## Dorum

## 1. Check the Box Contents

A. Scanner with built-in transparent materials adapter (TMA) in the scanner lid for scanning film **B.** USB cable

**C.** Power supply and

power cord

**D.** User's Manual

- E. Setup Poster F. Warranty sheet **G.** One or more CDs (depending on your region)
- H. Model Number 4890 comes with 3 TMA templates for scanning film.

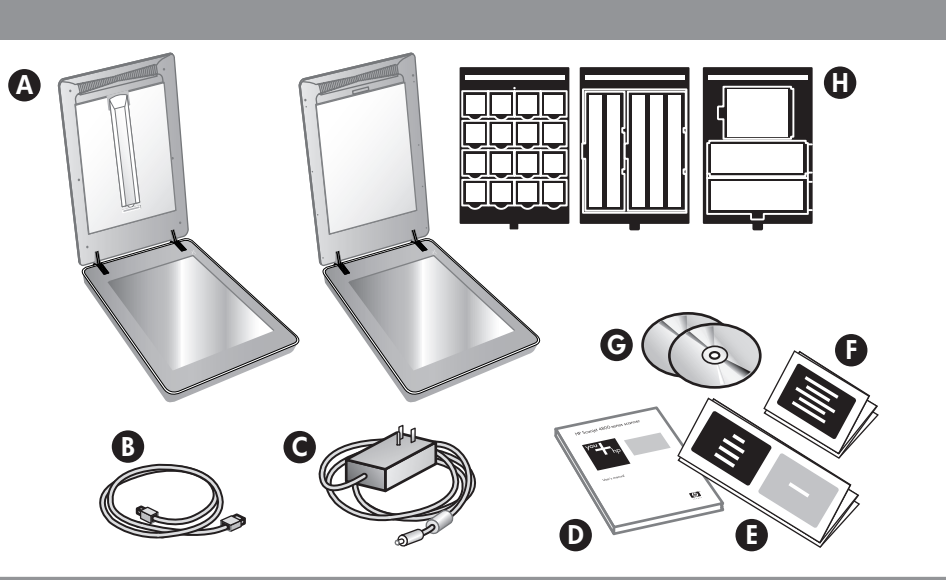

## Suocirca

### 1. Check the Box Contents

- **A.** Scanner with buily-in transparent materials adapter (TMA) in the scanner lid for
- scanning film
- **B.** USB cable
- C. Power supply and
- power cord
- D. User's Manual

#### E. Setup Poster

- F. Warranty sheet
- **G.** One or more CDs (depending on your region)
- H. Model Number 4890 comes with 3 TMA templates for scanning film.

#### 2. Connect the Scanner in the **Order Shown**

- 1. Connect the TMA cable to its port on the back of the scanner.
- **2.** Connect the power supply to the scanner and then plug it into a surge protector or grounded wall outlet.
- **3.** Turn on the power switch.

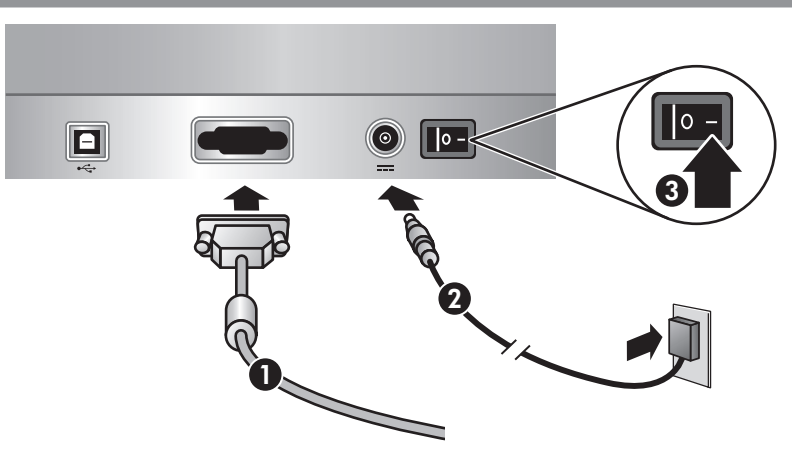

#### **2.** Connect the Scanner in the **Order Shown**

- 1. Connect the TMA cable to its port on the back of the scanner.
- **2.** Connect the power supply to the scanner and then plug it into a surge protector or grounded wall outlet.
- 3. Turn on the power switch.

## 3. Install the Software

- 1. Close all programs.
- 2. Insert the HP Image Zone CD that is appropriate for your language and operating system.
- 3. Connect the USB cable to the scanner and to your computer.
- 4. Follow the on-screen instructions to finish the installation.

Windows: If the installation does not start automatically: On the Start menu, click Run and type: D:setup.exe (where D is the letter of the CD-ROM drive).

Macintosh: Double-click the CD icon on the desktop. Then double-click on the install icon in the window.

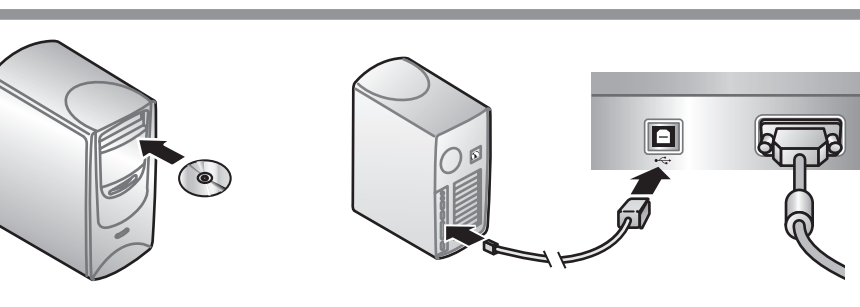

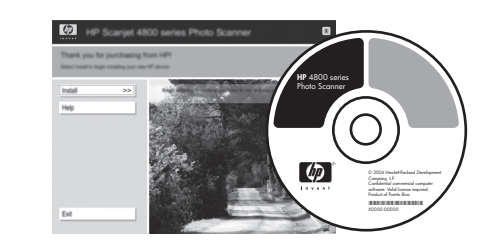

## 3. Install the Software

- 1. Close all programs.
- 2. Insert the HP Image Zone CD that is appropriate for your language and operating system.
- 3. Connect the USB cable to the scanner and to your computer.
- 4. Follow the on-screen instructions to finish the installation.

Windows: If the installation does not start automatically: On the **Start** menu, click **Run** and type: **D:setup.exe** (where D is the letter of the CD-ROM drive).

Macintosh: Double-click the CD icon on the desktop. Then double-click on the install icon in the window.

## 4. To Scan

- 1. Place photos or documents on the scanner glass as indicated by the reference mark on the scanner 🕒 . (To scan film, see the User's Manual.)
- 2. Press the scan button and follow the on-screen instructions.

#### **Scanner Buttons**

 $\triangleleft$ Scan – Scans pictures, graphics, documents, and objects.

> Scan Film - Scans transparent positives, such as 35 mm slides, and negatives using the

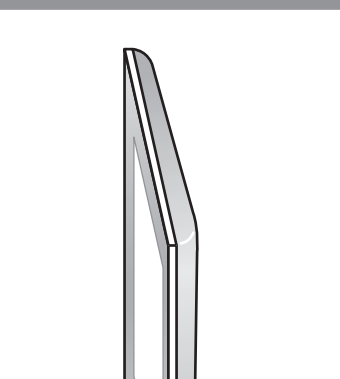

## 4. To Scan

1. Place photos or documents on the scanner glass as indicated by the reference mark on the scanner 🕒 . (To scan film, see the User's Manual.)

**2.** Press the scan button and follow the on-screen instructions.

#### **Scanner Buttons**

 $\triangleleft$ Scan – Scans pictures, graphics, documents, and objects.

Scan Film – Scans transparent positives, such as **•** 35 mm slides, and negatives using the

- transparent materials adapter (TMA).

- **Copy** Scans the item and sends it to a printer to make a copy.
- Scan to Share Sends the scan to HP Instant ≡M Share or to your email program.

For more information on how to scan see the User's Manual (printed or on CD) or online help. To access the User's Manual on the CD, select your language directory and click on the PDF file.

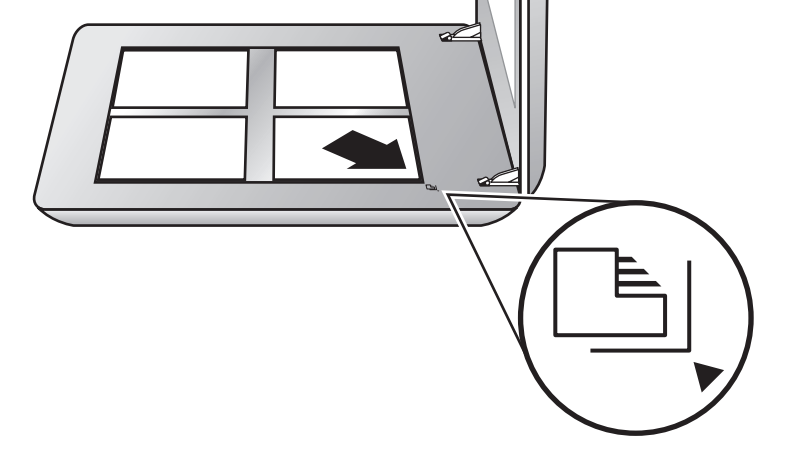

transparent materials adapter (TMA).

Copy – Scans the item and sends it to a printer to make a copy.

Scan to Share - Sends the scan to HP Instant ≡M Share or to your email program.

For more information on how to scan see the User's Manual (printed or on CD) or online help. To access the User's Manual on the CD, select your language directory and click on the PDF file.

## **Product Support**

- www.hp.com/support for customer support
- www.shopping.hp.com (U.S. only) or www.hp.com (worldwide) for ordering HP accessories, supplies, and products

www.hp.com/support www.shopping.hp.com (U.S. only) www.hp.com (worldwide)

## **Product Support**

- www.hp.com/support for customer support
- www.shopping.hp.com (U.S. only) or www.hp.com (worldwide) for ordering HP accessories, supplies, and products

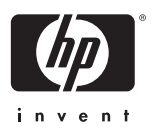

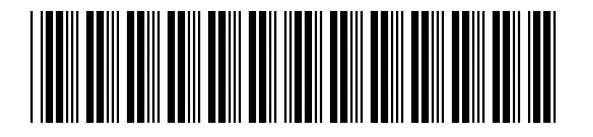